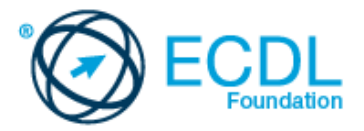

## **ECDL Obrada slike** Nastavni plan (Syllabus) Verzija 2.0

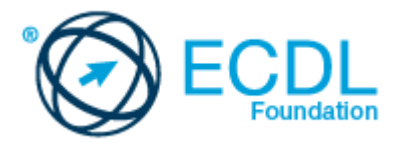

## Modul 9 – Obrada slike

Modul 9 postavlja osnovne koncepte i veštine koje se odnose na sposobnost da se razumeju glavni principi i osnove digitalne fotografije, da se nauči korišćenje aplikacije za obradu slike kako bi se poboljšala fotografija, primenili efekti i pripremile fotografije za štampu i izdavaštvo.

## Ciljevi modula

Uspešni kandidati će biti u stanju da:

- poznaju glavne koncepte korišćenja digitalne fotografije i da razumeju opcije grafičkog formata i koncepte boja.
- otvore postojeću fotografiju, sačuvaju je u drugačijem formatu kao i da podese opcije same fotografije (image file).
- koriste ugrađene opcije kao što je prikazivanje trake sa alatkama (toolbars), palete za povećanje produktivnosti.
- snime i čuva fotografije, koristeći različite alatke za izbor, kao i da manipuliše fotografijom.
- kreiraju i koriste slojeve (layers), radi sa tekstom, koristi efekte i filtere, kao i da koristi alatke za crtanje i farbanje.
- pripremi slike za štampu i publikaciju.

| POGLAVLJE                | OBLAST                       | OZNAKA | CILJEVI                                                                                                    |
|--------------------------|------------------------------|--------|----------------------------------------------------------------------------------------------------|
| 1. Osnove<br>fotografije | 1.1 Digitalna<br>fotografija | 1.1.1  | Prepoznati uobičajenu upotrebu digitalnih<br>fotografija kao što je: objava na internetu i<br>u štampi, distribucija putem e-maila i<br>mobilnog telefona, štampanje od kuće,<br>digitalni foto ramovi.<br>Razumeti termine piksel, rezolucija i<br>identifikovati ključne karakteristike digitalne<br>fotografije: sastavljene od diskretnih<br>piksela predstavljene digitalno u binarnom<br>kodu. |
|                          |                              | 1.1.2  |                                                                                                    |
|                          |                              | 1.1.3  | Razumeti termine za kompresiju fotografije (lossy, lossless)                                                                                                    |
|                          |                              | 1.1.4  | Razumeti termine autorskih prava i<br>implikacije za korišćenje fotografija.<br>Razumeti termine royalty-free (korišćenje<br>fotografije uz prethodno plaćena prava i<br>neograničeno korišćenje) i rights-managed<br>(korišćenje fotografije uz prethodno<br>plaćena prava i ograničeno korišćenje)<br>fotografije.                                                                                 |
|                          | 1.2 Grafički<br>formati      | 1.2.1  | Razumeti termine rasterska i vektorska<br>grafika kao i razliku između njih.<br>Identifikovati zajedničke raster (jpeg, gif) i<br>vektor (svg, eps) formate.                                                                                                    |
|                          |                              | 1.2.2  | Prepoznati odgovarajuću aplikaciju za<br>obradu slike kao što su:psd,psp,xcf, cpt.                                                                                                    |

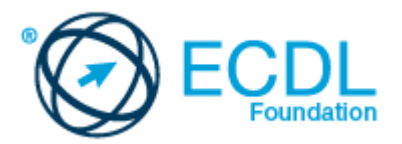

| POGLAVLJE                         | OBLAST                               | OZNAKA | CILJEVI                                                                                                    |
|-----------------------------------|--------------------------------------|--------|----------------------------------------------------------------------------------------------------|
|                                   | 1.3 Koncept<br>upravljanja<br>bojama | 1.3.1  | Razumeti termin kolor model i prepoznati zajedničke modele boja: RGB, HSB, CMYK, grayscale.                              |
|                                   |                                      | 1.3.2  | Razumeti termine paleta i dubine boja.                                                                                   |
|                                   |                                      | 1.3.3  | Razumeti termine hue (ton boje);<br>saturation (veličina zasićenja); Colour<br>balance (balans boja)                     |
|                                   |                                      | 1.3.4  | Razumeti termine kontrast; osvetljenje;<br>gama.                                                                         |
| 2. Snimanie                       |                                      | 1.3.5  | Razumeti termin transparencija<br>(transparency).                                                                        |
| fotografija<br>(Image<br>capture) | 2.1 Snimanje<br>fotografija          | 2.1.1  | Sačuvati fotografije sa digitalne kamere na<br>drajv.                                                                    |
| . ,                               |                                      | 2.1.2  | Korišćenje alatke Print screen (štampaj<br>ekran) za snimanje celog ekrana ili<br>aktivnog prozora.                      |
|                                   |                                      | 2.1.3  | Sačuvati sliku iz galerije slika ili sa web<br>stranice na drajv.<br>Otvoriti aplikaciju za skeniranje i skenirati       |
|                                   |                                      | 2.1.4  | fotografiju sa prethodnim pregledom<br>(preview), podešavanjem parametara za<br>skeniranje a zatim skenirati i sačuvati. |
| 3. Korišćenje<br>aplikacije       | 3.1 Kreiranje<br>fotografije         | 3.1.1  | Otvoriti, zatvoriti aplikaciju za obradu<br>fotografija. Otvoriti, zatvoriti datoteke<br>fotografija.                    |
|                                   |                                      | 3.1.2  | Kreirati datoteke fotografija i podesiti<br>opcije: model boje, veličinu, rezoluciju, boju<br>pozadine.                  |
|                                   |                                      | 3.1.3  | Kreirati novu datoteku fotografija sa<br>klipborda (clipboard).                                                          |
|                                   |                                      | 3.1.4  | Prebacivanje između otvorenih fajlova.                                                                                   |
|                                   |                                      | 3.1.5  | Sačuvati fotografiju na drajvu. Sačuvati sliku pod drugim imenom na draivu.                                              |
|                                   |                                      | 3.1.6  | Sačuvajte / izvezite (export) sliku u drugom<br>formatu kao što su: jpeg, gif, tiff, png.                                |
|                                   | 3.2 Podešavanja                      | 3.2.1  | prvog (foreground) plana.<br>Podesiti karakteristike mreže (grid):                                                       |
|                                   |                                      | 3.2.2  | jedinice, horizontalni razmak, vertikalni<br>razmak, boju.<br>Podesiti osnovne opcije/preference u                       |
|                                   | 3.3 Povećanje<br>produktivnosti      | 3.3.1  | aplikaciji kao što su: transparentnost,<br>podešavanja mreže (grid) i jedinice za<br>meru.                               |
|                                   |                                      | 3.3.2  | Koristiti dostupne funkcije za pomoć.                                                                                    |
|                                   |                                      | 3.3.3  | Koristiti alatke za uvećanje<br>(magnification/zoom)                                                                     |
|                                   |                                      | 3.3.4  | Koristiti komande za poništenje (undo) i<br>ponavljanje (redo). Koristiti istoriju<br>poništenja (undo history)          |
| 4 Ded as                          |                                      | 3.3.5  | Prikazati i sakriti ugrađene trake alatki,<br>paleta i prozora.                                                          |
| 4. Rad sa<br>slikama              | 4.1 Selekcija                        | 4.1.1  | Selektovati celu sliku ili sloj/slojeve (layer/s)                                                                        |

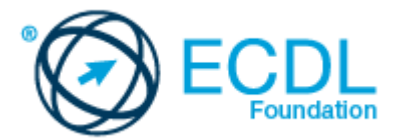

| POGLAVLJE | OBLAST                  | OZNAKA | CILJEVI                                                                                                    |
|-----------|-------------------------|--------|----------------------------------------------------------------------------------------------------|
|           |                         | 4.1.2  | Podesiti opcije alata za selekciju: odnos<br>između više selekcija, feathering (mekoću<br>ivice selekcije), antialiasing (umanjenje<br>reckavosti), širinu, visinu.<br>Izabrati deo fotografije korišćenjem alata                                      |
|           |                         | 4.1.3  | za selekciju: Pravougaoni (rectangular),<br>elepsoidni (elliptic), čarobni štapić (magic<br>wand), magnetni laso (magnetic lasso),<br>freehand image (selekcija "slobodnom<br>rukom").                                                                 |
|           |                         | 4.1.4  | Obrnuti (inverse) selekciju.                                                                                                    |
|           |                         | 4.1.5  | Sačuvati selekciju pa učitati sačuvanu selekciju.                                                                                                    |
|           | 4.2 Orada slika         | 4.2.1  | Promeniti veličinu platna (canvas size) fotografije.                                                                                                    |
|           |                         | 4.2.2  | Promeniti fotografiju u pikselima/jedinici za meru.                                                                                                    |
|           |                         | 4.2.3  | Iseći (crop) fotografiju.                                                                                                    |
|           |                         | 4.2.4  | fotografije.                                                                                                    |
|           |                         | 4.2.5  | Rotirati selektovani deo unutar fotografije<br>tako da bude prikazan kao u ogledalu.                                                                                                    |
|           | 4.3 Siojevi<br>(Layers) | 4.3.1  | Definisati i razumeti termin slojevi (layers).                                                                                                    |
|           | ,                       | 4.3.2  | Kreirati; kopirati; obrisati sloj (layer).<br>Podesiti opcije slojeva (layer): imenovati;                                                                                                    |
|           |                         | 4.3.3  | sakriti; prikazati; zaključati; podesiti<br>neprozirnost (opacity); podesiti blending<br>mode (uklapajući mod).                                                                                                    |
|           |                         | 4.3.4  | Urediti; spojiti; linkovati; slepiti slojeve.                                                                                                    |
|           |                         | 4.3.5  | (scale); rotirati; okrenuti (flip); pomeriti;<br>skratiti (trim).                                                                                                    |
|           |                         | 4.3.6  | Pretvori crtani objekat u rasterizovani sloj.                                                                                                    |
|           |                         | 4.3.7  | Kreirati animirani gif iz slojeva (layers).                                                                                                    |
|           | 4.4 Tekst               | 4.4.1  | Dodati; promeniti; obrisati tekst.                                                                                                    |
|           |                         | 4.4.2  | Kopirati; pomeriti tekst.                                                                                                    |
|           |                         | 4.4.3  | obostrano (justified).                                                                                                    |
|           |                         | 4.4.4  | fonta; tip fonta; boja fonta.                                                                                                    |
|           |                         | 4.4.5  | Primeniti oblikovanje teksta (warp).                                                                                                    |
|           | 4.5 Efekti i filteri    | 4.5.1  | Primeniti artistic (umetnicke), distortion<br>(distorzija) efekte: pixelate (fotografija je<br>prikazana u pikselima), emboss<br>(uklesano), wind (vetrovito), ripple<br>(talasasto), twirl (brzo okretanje),<br>desaturate (efekat viorenja zastave). |
|           |                         | 4.5.2  | Primeniti efekte za zamagljivanje (blur):<br>Gaussian (svetlosni) ili motion (prikazano<br>kretanie)                                                                                                    |
|           |                         | 4.5.3  | Primeniti svetlosne efekte: lighting<br>(osvetljenje) ili flare (efekat baklje).                                                                                                    |

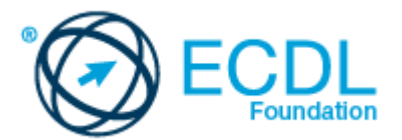

| PC | OGLAVLJE                                             | OBLAST                           | OZNAKA         | CILJEVI                                                                                                    |
|----|------------------------------------------------------|----------------------------------|----------------|----------------------------------------------------------------------------------------------------|
| 5. | Crtanje i<br>bojenje<br>(Drawing<br>and<br>Painting) |                                  | 4.5.4          | Primeniti sledeća podešavanja: brightness-<br>contrast (contrast osvetljenja), hue-<br>saturation (osvetljenje - zasićenost, kolor<br>balans.                                                                                            |
|    |                                                      |                                  | 4.5.5<br>4.5.6 | Primeniti maske za izoštravanje.<br>Primeniti efekat smanjenja crvenih očiju.                                                                                                    |
|    |                                                      | 5.1 Alati za<br>crtanje          | 5.1.1          | Dodati crtu na fotografiji: prava crta; crta<br>napravljena slobodnom rukom; kriva linija.<br>Podesiti / modifikovati izgled linije; stil i<br>boju.                                                                                     |
|    |                                                      |                                  | 5.1.2          | Dodati oblik u sliku: pravougaoni; elipsasti;<br>N oblika poligon (n-shaped polygon).<br>Podesiti / modifikovati liniju; stilovi i bojenje                                                                                               |
|    |                                                      | 5.2 Alati za<br>bojenje          | 5.2.1          | Izabrati boju uz pomoć pipete (dropper).                                                                                                    |
|    |                                                      |                                  | 5.2.2          | Popunite deo slike sa alatkom za nagib<br>(gradient), odabirom alatke za<br>providnost/transparentnost<br>(opacity/transparency), radijalnog (radial),<br>linearnog (linear), pozicionog (position) ili<br>rotirajućeg (rotation) alata. |
| 6. | Priprema                                             | 6.1 Podešavanja<br>6.2 Štampanje | 5.2.3          | (paintbrush tool), birajući boju, oblik i<br>veličinu.                                                                                                    |
|    |                                                      |                                  | 5.2.4          | Obrisite deo slike koristeci gumicu za<br>brisanje (eraser tool), birajući oblik i<br>veličinu.                                                                                                    |
|    |                                                      |                                  | 5.2.5          | Obojiti deo slike koristeći alatku kanta sa<br>bojom (paint bucket tool).<br>Kloniraite (clone) deo slike koristeći alatke                                                                                                    |
|    |                                                      |                                  | 5.2.6          | za kloniranje (clone tool), birajući veličinu i<br>nijansu.                                                                                                    |
|    |                                                      |                                  | 6.1.1          | Ýregledti (preview) fotografije.<br>Izabrati odgovarajuću dubinu boje (colour                                                                                                    |
|    |                                                      |                                  | 6.1.2          | depth), rezoluciju, veličinu slike i grafički<br>format za potrebe stavljanja na web; ekran<br>ili štampanje.                                                                                                    |
|    |                                                      |                                  | 6.2.1          | Promeniti print output (12122) onjentaciju.<br>portret (portrait) ili pejzaž (landscape).<br>Promeniti veličinu papira (papire size).<br>Odštampati fotografiju na instalirani                                                           |
|    |                                                      |                                  | 6.2.2          | štampač koristeći definisane opcije ili<br>standardna podešavanja.                                                                                                    |